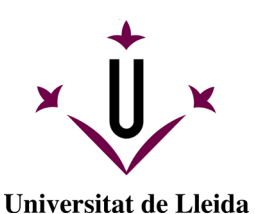

# ATTENDANCE PAYMENT AT A BANK OFFICE

In the event that you have to pay a registration receipt in cash (not direct debit) you can do it at any of the entities listed on the registration receipt, through its ATMs (including Servicaixa for non-customers) or by the electronic banking system for customers:

- La Caixa
- Caixa Catalunya BBVA
- Banco Santander

IMPORTANT: always keep a proof of the payment made.

## PAYMENT THROUGH THE INTERNET

You can pay by card through CaixaBank's online payment service: **Pago de recibos y matrícules** 

You can make card payments through CaixaBank's online payment service, whether you are a customer or not: <u>Pago de recibos y matrículas</u>

- For official study registration receipts, it is preferable to use the "A-CPR y Emisora" option
- For the payment of fees and other courses it is preferable to use the option "B-Pago por código de barras" option

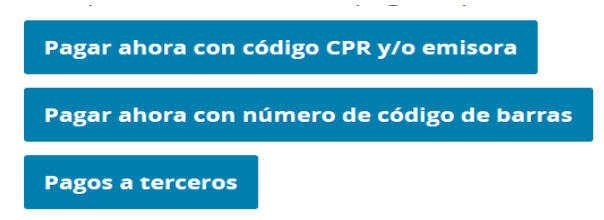

IMPORTANT: Always keep proof of payment.

### A. PAY WITH "CPR y/o EMISORA":

In case you are not a client of any of these entities, you can make it with a card through the online payment service of CaixaBank:

https://www4.caixabank.es/apl/pagos/index\_es.html?CODCPR=90INI001

The website is in Spanish and you will have to write the following information:

- C.P.R.: **9050794**
- Emisora: 07550001500
- Referencia (Ref): reference of the receipt
- Identificación (Ident): identification code of the receipt, it coincides with the due date (\*)
- Importe: amount, decimals should be separated with a comma ","

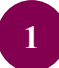

| DENTIFICAR PAGO     | DATOS DEL PAGO | CONFIRMACIÓN |
|---------------------|----------------|--------------|
| <br>JENTIFICAR PAGO | DATOS DEL PAGO | CONFIRM      |

In the case that you have the payment divided into three instalments and have to be paid in cash, at the time of validating the registration only will be generated the receipt for the payment of the FIRST instalment.

To make the payment for the second and third instalments, the secretariat of your center will email you the second and third receipts separately. If you do not receive them, please contact the secretariat

Here's an example of where to find your payment receipt information:

| CODI PROCEDIMENT RECAPTACIÓ - CPR 9050794 |          |         |     |             |                      |             |               |   |        |          |
|-------------------------------------------|----------|---------|-----|-------------|----------------------|-------------|---------------|---|--------|----------|
| Emissora:                                 | 07550001 | Sufixe: | 500 | Ref:        | 2020150431795        | Ident:      | 210721        | I | mport: | 1,026.60 |
|                                           |          |         | 90  | 50707550001 | 50020201504317952107 | 21000010266 | <b>30</b> 023 |   |        |          |

(The data in this image is an example, you shouldn't use them to pay your bill.)

### **B. PAY WITH BAR CODE ("con número de código de barras"):**

https://www2.caixabank.es/apl/pagos/index\_es.html

If you are unable to make the payment following the steps in step A, try using the bar code payment option. You must copy or type all the digits at the bottom of the barcode.

| Emissora | Identificació | Sufix | refere     | Total |
|----------|---------------|-------|------------|-------|
| 07550001 | 301202        | 011   | 0202110435 | 30,21 |
|          |               |       |            |       |

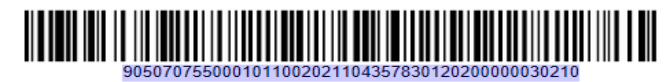

(The data in this image is an example, you shouldn't use them to pay your bill.)

It will then ask you for a contact email and then link you to the card payment platform.

#### Datos de contacto

| Introd<br>acred | duce tu Ei<br>litación ar | mail para que podam<br>nte los organismos. | os enviarte el justificante del pago, que te servirá como |
|-----------------|---------------------------|--------------------------------------------|-----------------------------------------------------------|
| Email           | :                         |                                            |                                                           |
|                 | Datos de                  | e la operación                             | Pagar con Tarjeta 🛛 🗤 😂                                   |
|                 | Importe:                  | 30,21€                                     | Nº Tarjeta:                                               |
|                 | Comercio:                 | Recibos Indomiciliados<br>(ESPAÑA)         | Caducidad:                                                |
|                 | Terminal:                 | 322937145-1                                | Cód. Seguridad:                                           |
|                 | Pedido:                   | 180206914416                               |                                                           |
|                 | Fecha:                    | 19/05/2021 11:32                           | Cancelar Pagar                                            |
|                 | VISA                      | mostercord<br>ID Check                     |                                                           |